| Classification            | UA-Series Chine                                   | ese FAQ-  | Upd-006                                    |                |                     |                    |             |
|---------------------------|---------------------------------------------------|-----------|--------------------------------------------|----------------|---------------------|--------------------|-------------|
| Author                    | Chris Yen                                         | Version   | 2.0                                        | Date           | 2024,04             | Page               | 1/9         |
| FAQ-UPD-006:<br>上 之 OS 升級 | : UA-2200丶UA<br>8步驟                               | A-5200 3  | 系列 NAND F                                  | lash 51        | 2MB 版本§             | 更新韌體至              | ≦ 1.4.0.0 以 |
| 泓格科技的 UA                  | 系列產品 提供                                           | 了新功能      | ,因此將 OS                                    | 進行更新           | 所來提供更完              | 整的服務。              |             |
| 何時需進行 OS ∄                | 升級?                                               |           |                                            |                |                     |                    |             |
| <u>UA-2200 × I</u>        | <u>UA-5200                                   </u> | NAND F    | lash 512MB                                 | <u>版本</u> 若    | 需更新 <b>Firm</b>     | ware 至 V           | 1.4.0.0 以   |
| 上,但目前安                    | <del>、</del> 裝的版本低於 1                             | L.4.0.0   | ,則需先升級(                                    | <b>0S</b> →方   | 可進行後續 <b>F</b>      | irmware ₱          | 十級。         |
| 1. Firmware               | 版本確認                                              |           |                                            |                |                     |                    |             |
| 進入 UA-2200、               | UA-5200 系列產                                       | E品網頁      | 後·點選[系統                                    | 設定]            |                     |                    |             |
|                           |                                                   | <u></u>   |                                            |                |                     |                    |             |
|                           | (I                                                |           | A-2200/520<br>T Communica<br>DAS CO., LTD. | )0<br>tion Ser | ver                 |                    |             |
|                           |                                                   |           | 7                                          |                |                     |                    |             |
|                           | 系                                                 | 統設定       | 模組設定                                       | IoT平台          | 台設定 4               |                    |             |
|                           | 系統                                                |           |                                            |                | -夕 - □              |                    |             |
|                           | 控                                                 | 制 服務調     | 设定                                         | 版个             | <u> </u>            |                    |             |
|                           | 时                                                 | 间設定       |                                            |                |                     |                    |             |
| 查看[版本資訊]                  | 中的[Firmware )                                     | 版本] · 老   | 告低於 <b>1.4.0.0</b>                         | 而要升;           | 級到 <b>1.4.0.0</b> / | 以上,請到 <sup>-</sup> | 下一步鄹。       |
| 岩為 1.4.0.0 版」<br>版本       | 以上,則可直接.<br>咨訊                                    | 史新朝體      | <sup>1</sup> · 無需先更新                       | r OS.          |                     |                    | -           |
|                           | 具 们 V                                             | wara PE-t | Version 1.4.0                              |                |                     |                    | _           |
|                           | Firm                                              | ware版本    | version 1.4.0                              | 1.0            |                     |                    |             |
|                           |                                                   | 程式        | Version 1.1.7                              | 3              |                     |                    |             |
|                           |                                                   | 網頁介面      | Version : 6.6<br>Date : 2022/0             | .0<br>01/06    |                     |                    |             |
|                           |                                                   | 安裝資訊      | 2022/02/09-1                               | 0:22:28_       | WebUpdate_I         | nstallSuccess      | <b>;</b> 1  |
|                           |                                                   |           |                                            |                |                     |                    |             |
|                           | ICP                                               | DAS Co.,  | Ltd. Technical                             | Docume         | ent                 |                    |             |

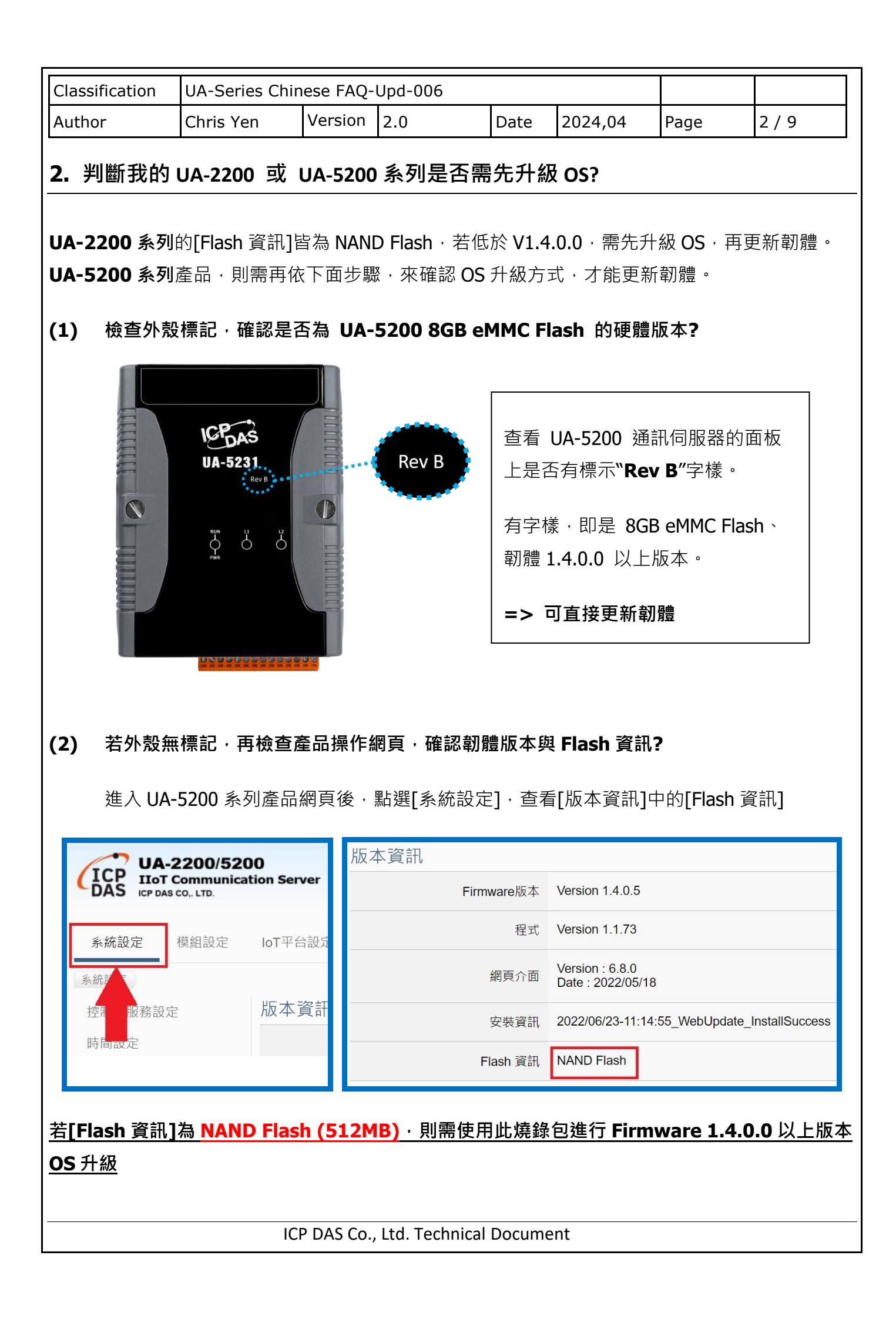

|                                       |                                          |                                      |                  |               |                     | 1                    |         |
|---------------------------------------|------------------------------------------|--------------------------------------|------------------|---------------|---------------------|----------------------|---------|
| Classification                        | UA-Series Chi                            | nese FAQ-                            | Upd-006          |               | T                   |                      |         |
| Author                                | Chris Yen                                | Version                              | 2.0              | Date          | 2024,04             | Page                 | 3/9     |
| <b>3.</b> 如何透過                        | 重新燒錄 OS                                  | 來更新                                  | Firmware?        | 1             |                     |                      |         |
| 透過此方法進<br>定, <b>須先將專</b><br>3.1. 如何備份 | 行更新 · 因需更<br>案 <b>進行備份並保</b><br>计先前建立的專案 | 新底層的 <sup>,</sup><br>存。<br><b>裙?</b> | 作業系統 · UA        | -5200/U       | I <b>A-2200</b> 系列  | 產品中若有                | 進行專案設   |
| 登入網頁後點                                | 選【檔案設定】                                  | 功能                                   |                  |               |                     |                      |         |
| <b>0</b><br>ion Serv                  | er                                       |                                      | ◆ 功能專            | 區 (按這衫        | 王)                  |                      |         |
| loT平台                                 | 設定 轉換設定                                  | 進階設                                  | 定 記録器設           | Usage :<br>定即 | CPU 23% M<br>肺等資訊顯示 | emory 41.62%<br>檔案設定 | SD Card |
| 點選【下載】                                | 按鈕・並將專案                                  | 儲存到欲                                 | 想存放的位置           | ٥             |                     |                      | _       |
| 町                                     | 除檔案                                      | 專案檔                                  | 刪除               |               |                     |                      | _       |
| Ŀ                                     | 傳檔案到控制                                   | 器                                    | 選擇港家             |               | 上傳                  |                      |         |
| 從                                     | 控制器下載檔                                   | 家                                    |                  |               |                     |                      |         |
|                                       |                                          | 專案檔                                  | 下載               |               |                     |                      |         |
|                                       |                                          |                                      |                  |               |                     |                      |         |
|                                       | IC                                       | P DAS Co.                            | , Ltd. Technical | Docume        | ent                 |                      |         |

| Classification | UA-Series Chinese FAQ-Upd-006 |         |     |      |         |      |       |
|----------------|-------------------------------|---------|-----|------|---------|------|-------|
| Author         | Chris Yen                     | Version | 2.0 | Date | 2024,04 | Page | 4 / 9 |

## 3.2. 如何製作燒錄片

(1) 斷電後,取出 UA-2200 或 UA-5200 系列的 MicroSD 卡 (MicroSD 卡的位置如下圖)

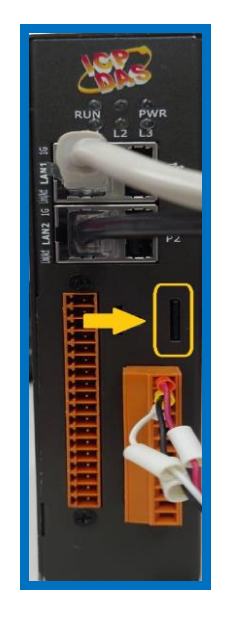

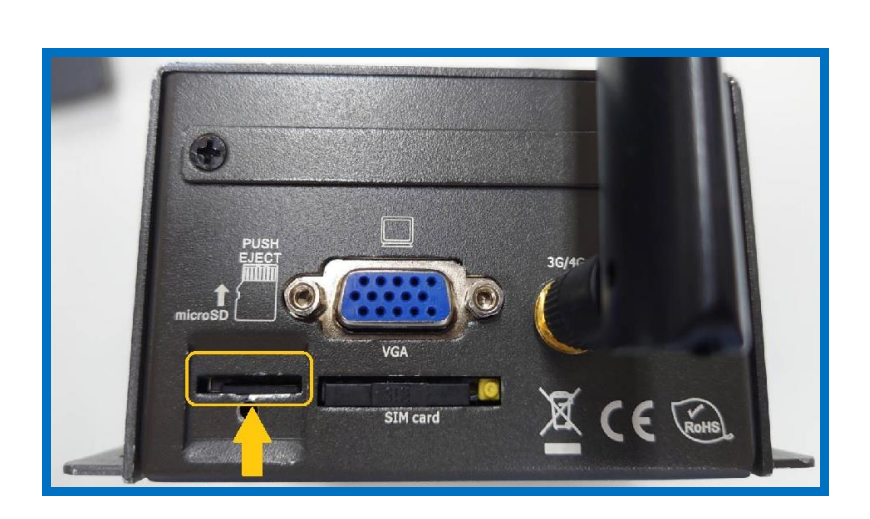

將 MicroSD 卡放入 PC / NB 上的讀卡機,將所有檔案刪除,並確認格式為 FAT32 (注意:請使用 UA-2200 或 UA-5200 系列的 MicroSD 卡)

| 心 上共 便履   | 共用 目訓              |         |
|-----------|--------------------|---------|
| <b>~</b>  |                    |         |
| 類型: USI   | 3 磁碟機              |         |
| 檔案系統: FAT | 32                 |         |
| 已使用空間:    | 16,384 個位元組        | 16.0 KB |
| 可用空間:     | 3,971,555,328 個位元組 | 3.69 GB |
| 容量:       | 3,971,571,712 個位元組 | 3.69 GB |
|           | 0                  |         |
|           | 磁碟機 E:             |         |

(2) 請下載本 FAQ 附檔,即 UA-2200 或 UA-5200 系列 512MB Flash 的 OS 及韌體升級燒錄檔, 或可到下列網址下載:

UA-2200 系列 <u>https://www.icpdas.com/tw/download/show.php?num=7967&model=UA-2241M</u> UA-5200 系列 <u>https://www.icpdas.com/tw/download/show.php?num=3801&model=UA-5231</u>

ICP DAS Co., Ltd. Technical Document

| Author                                      |                                                                                                    | ese faq-                  | 000-006                                                                                                    | <u> </u> |                           | _                     |      |
|---------------------------------------------|----------------------------------------------------------------------------------------------------|---------------------------|----------------------------------------------------------------------------------------------------|----------|---------------------------|-----------------------|------|
| ,                                           | Chris Yen                                                                                                    | Version                   | 2.0                                                                                                    | Date     | 2024,04                   | Page                  | 5/9  |
| (3) 將燒錄檔署                                   | 餐放置 MicroSD 中<br>NUSB 磁碟機 (⊆)                                                                                                    | 如下圖                       | )                                                                                                    |          |                           | ICR t法进始 /E-4         |      |
| ✔ > 本機                                      | ▶ USB 磁保傥 (E:)                                                                                                    |                           |                                                                                                    | ~ 0      | ) 2 接守し                   | JSB 磁味(筬 (E:)         |      |
| ۸ ۲                                         | 名稱                                                                                                    | 修                         | <sub>影改日期</sub>                                                                                                    |          | 類型                        | 大小                    |      |
| Persc                                       | MLO                                                                                                    | 20                        | 022/6/28 下午 06:0                                                                                                    | 5        | 檔案                        | 82                    | KB   |
|                                             | rootfs.ubi                                                                                                    | 20                        | 022/6/28 下午 06:0                                                                                                    | 5        | UBI 檔案                    | 299,008               | KB   |
|                                             | 📄 u-boot.img                                                                                                    | 20                        | 022/6/28 下午 06:0                                                                                                    | 5        | 光碟映像檔                     | 473                   | KB   |
|                                             | uEnv.txt                                                                                                    | 20                        | 022/6/28 下午 06:0                                                                                                    | 5        | 文字文件                      | 1                     | KB   |
|                                             | 🗋 ulmage                                                                                                    | 20                        | 022/6/28 下午 06:0                                                                                                    | 5        | 檔案                        | 3,581                 | KB   |
|                                             | version                                                                                                    | 20                        | 022/6/28 下午 06:0                                                                                                    | 5        | 檔案                        | 1                     | KB   |
| INCLURE TO A                                | P2                                                                                                    |                           | ۲                                                                                                    |          |                           |                       |      |
| 以 <b>UA-220</b>                             | ▶ []<br>【<br>】<br>● 系列放入燒錄                                                                                                    | H                         | 「<br>」<br>し<br>し<br>し<br>し<br>し<br>し<br>し<br>し<br>し<br>し<br>し<br>し<br>し                                                                                                    |          | VGA<br>SIM card           | 36/4C<br>又 CE C<br>錄片 | Roms |
| 以 <b>UA-220</b><br>(5) 將 UA-220             | <ul> <li>▶</li> <li>▶</li> <li>●</li> <li>●</li></ul> | 닉<br>역 <b>LAN2</b> 者      |                                                                                                    | -5200    | U 系列放入燒                   | 36/4C<br>又 CE C<br>錄片 | ROHE |
| 以 <b>UA-220</b><br>(5) 將 UA-220<br>或 UA-520 | ► ① ● ① ● ① ● ② ● ③ ● ③ ● ③ ● ③ ● ③ ● ③ ● ③ ● ③ ● ③ ● ③ ● ③ ● ③ ● ③ ● ③ ● ③ ● ③ ● ③ ● ③ ● ③ ● ③ ● ③ ● ③ ● ③ ● ③ ● ③ ● ③ ● ③ ● ③ ● ③ ● ③ ● ③ ● ⑤ ● ⑤ ● ⑤ ● ⑤ ● ⑤ ● ⑤ ● ⑤ ● ⑤ ● ⑤ ● ⑤ ● ⑤ ● ⑤ ● ⑤ ● ⑤ ● ⑤ ● ⑤ ● ⑤ ● ⑤ ● ⑤ ● ⑤ ● ⑤ ● ⑤ ● ⑤ ● ⑤ ● ⑤ ● ⑤ ● ⑤ ● ⑤ ● ⑤ ● ⑤ ● ⑤ ● ⑤ ● ⑤ ● ⑥ ● ⑤ ● ⑥ ● ⑥ ● ⑥ ● ⑧ ● ⑧ ● ● ● ● ● ● ● ● ● ● ● ● ● ● ● ● ● ● ● ● ● ● ● ● ● ● ● ● ● ● ● ● ● ● ● ● ● ● ● ● ● ● ● ● ● ● ● ● ● ● ● ● ● ● ● ● ● ● ● ● ● ● ● ● ● ● ●<                                                                                                    | ╡<br><b>٤ LAN2</b> 者<br>打 | K (1)     K (1)     K (1) | A-5200   | VGA<br>SIM card<br>了系列放入燒 | 36/4C<br>文 CE C       | ROHS |

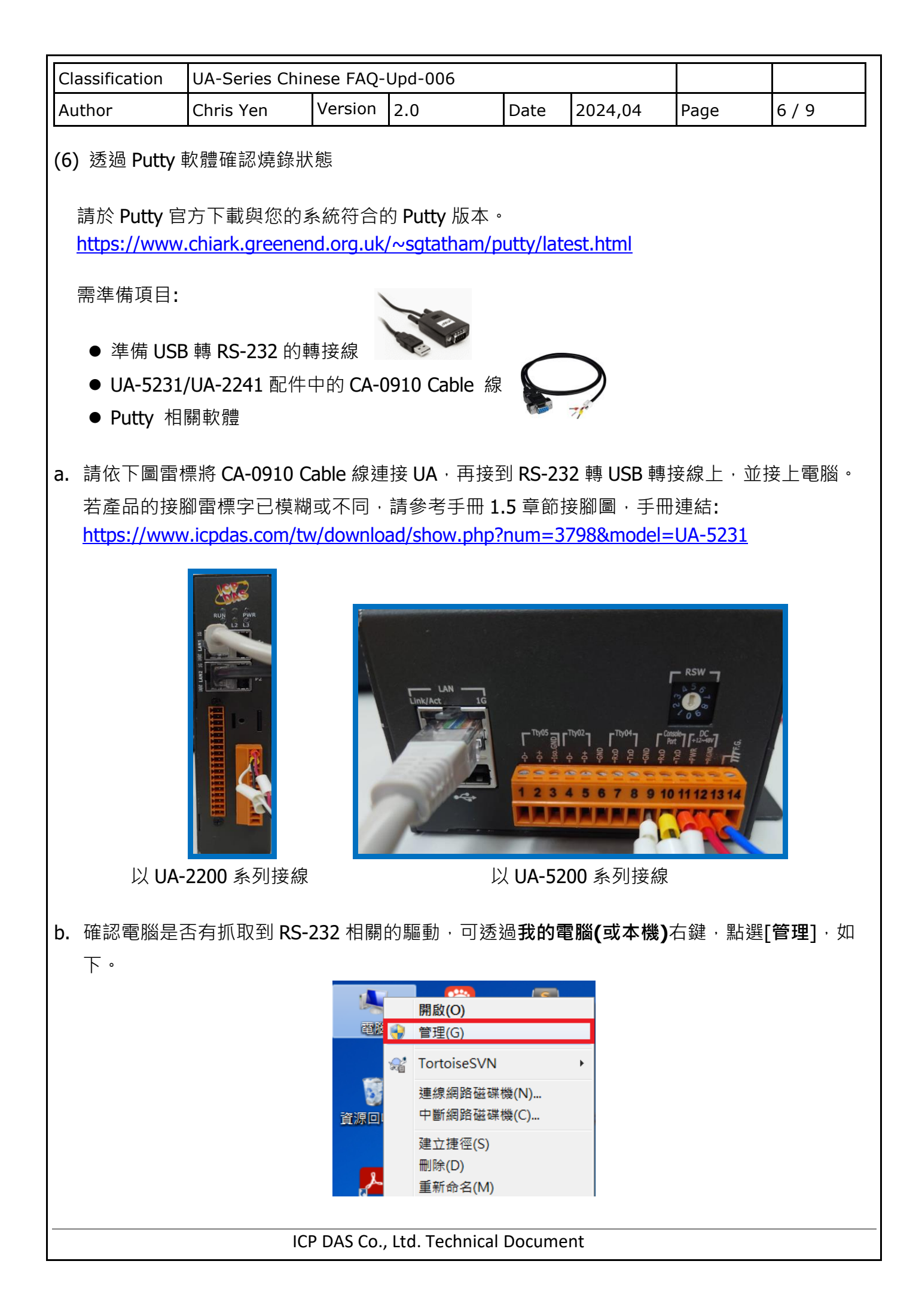

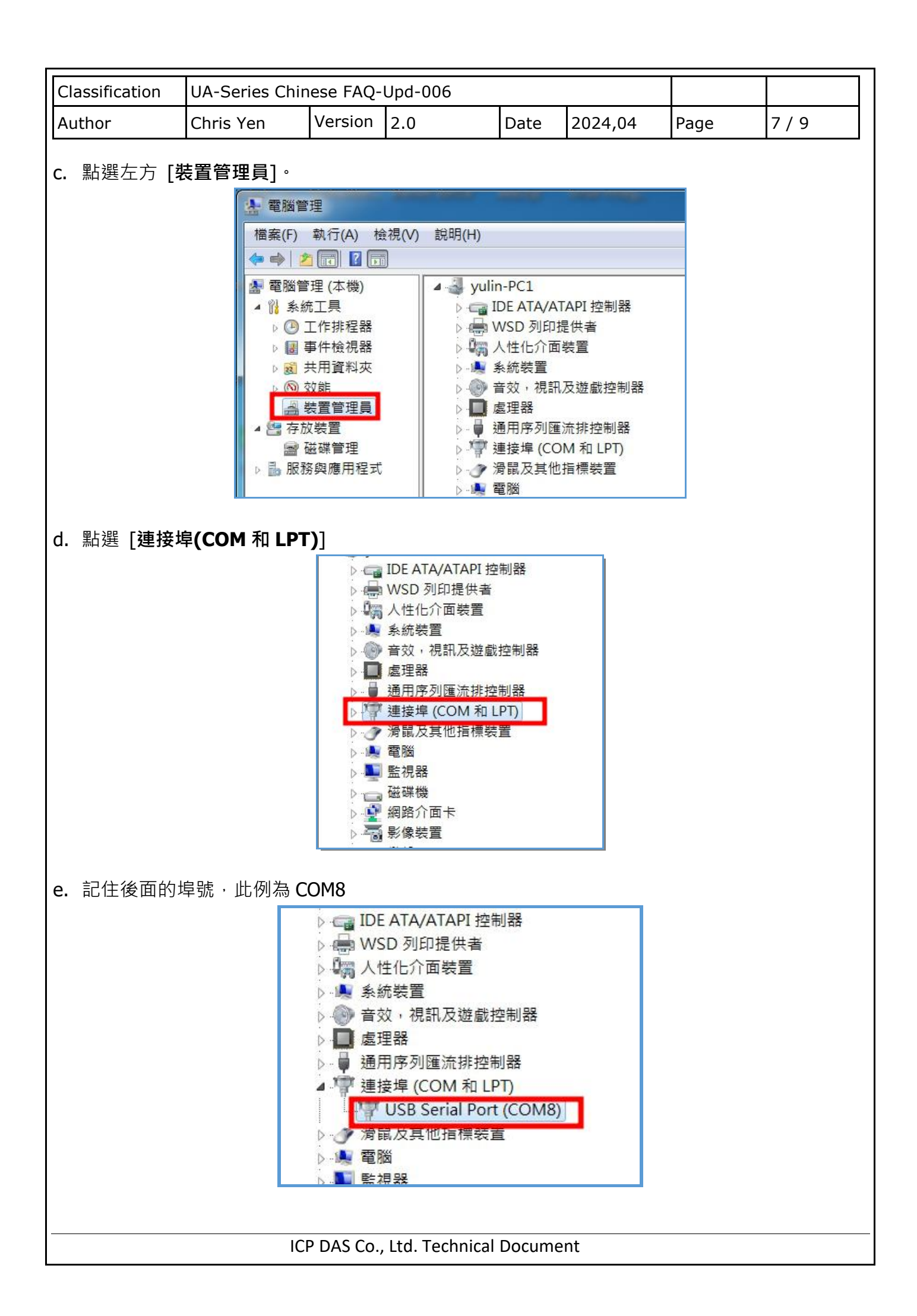

| Clas                                   | sification                                                                                                    | UA-Series Chir                                                                                                    | nese FAO-                                                                                                    | Upd-006                                                                                                    |                                                                                                    |                                                                                         |                                          |                                           |  |  |
|----------------------------------------|----------------------------------------------------------------------------------------------------|----------------------------------------------------------------------------------------------------|----------------------------------------------------------------------------------------------------|----------------------------------------------------------------------------------------------------|----------------------------------------------------------------------------------------------------|-----------------------------------------------------------------------------------------|------------------------------------------|-------------------------------------------|--|--|
| Auth                                   | nor                                                                                                    | Chris Yen                                                                                                    | Version                                                                                                    | 2.0                                                                                                    | Date                                                                                                    | 2024,04                                                                                 | Page                                     | 8 / 9                                     |  |  |
| f. 厚                                   | 用啟 Putty 朝<br>並將 Speed <sup>i</sup>                                                                                                    | 次體,並點選 Se<br>輸入 115200,                                                                                                    | erial 將 S<br>按下 Ope<br>guration                                                                                                    | Erial line 輸,<br>En °<br>Basic of<br>Specify the destinat<br>Serial line<br>COM8<br>Connection type:<br>Raw Tel<br>Load, save or delet<br>Saved Sessions                                  | 入前步驟<br>ptions for your F<br>ion you want to<br>net ② Rlogin<br>e a stored sess                                                      | 查詢到的 CO<br>空<br>PuTTY session<br>connect to<br>Speed<br>115200<br>か ② SSH ② Ser<br>sion | M Port · L                               | <br>比例為 COM8 ·                            |  |  |
| g. 曾                                   | 會彈出黑色言                                                                                                    | Connection<br>Data<br>Proxy<br>Telnet<br>Rlogin<br>⊕-SSH<br>Serial                                                                                          | Help                                                                                                    | Close window on e                                                                                                    | xit<br>Never ()<br>Ope                                                                                                    | Only on clean exit                                                                      |                                          |                                           |  |  |
|                                        | 9. 自洋山杰它里山。                                                                                                    |                                                                                                    |                                                                                                    |                                                                                                    |                                                                                                    |                                                                                         |                                          |                                           |  |  |
| (7) ;<br>〔                             | 將電源線接<br>警告:燒錄延                                                                                                    | 上 UA 並開啟電<br><mark>過程請勿斷電,</mark>                                                                                                    | ፻源 · 會1<br><mark> 否則會更</mark>                                                                                                    | Z即進行燒錄<br>新失敗造成[                                                                                                    | 更體故障                                                                                                    | )                                                                                       |                                          |                                           |  |  |
| (8)<br>[<br>[<br>[<br>[<br>[<br>[<br>[ | 確認 Putty 「<br>2.187906<br>2.187928<br>2.187944<br>2.187959<br>2.187974<br>2.187959<br>2.187974<br>2.187989<br>2.188005<br>2.188005<br>2.188049<br>2.188049<br>2.188089 | 中的燒錄訊息,<br>0] Please appen<br>3] 1f00<br>4] 1f01<br>0] 1f02<br>4] 1f03<br>0] 1f04<br>5] 1f05<br>0] 1f06<br>5] 1f07<br>0] b300<br>1] b301<br>0] Kernel panic | 當出現下<br>256 m<br>256 m<br>256 m<br>256 m<br>256 m<br>3840 m<br>256 m<br>5120 m<br>514048 m<br>3887104 m<br>3887104 m<br>3886080<br>- not syn | 「圖訊息時,<br>ct "root=" bo<br>mtdblock0 (d<br>mtdblock1 (d<br>mtdblock2 (d<br>mtdblock3 (d<br>mtdblock5 (d<br>mtdblock6 (d<br>mtdblock7 (d<br>mmcblk0 driv<br>0 mmcblk0p1 0<br>ncing: VFS: U | 代表燒錄<br>ot optior<br>river?)<br>river?)<br>river?)<br>river?)<br>river?)<br>river?)<br>river?)<br>er: mmcbl<br>0000000-6<br>nable to | 会成<br>); here are t<br>)<br>(k<br>)<br>(000-0000-000<br>mount root f                    | he availab<br>0-000000000<br>s on unknow | le partitions:<br>9000<br>wn-block(179,2) |  |  |
| (9) <u>}</u><br>№                      | <mark>燒錄完成後</mark><br>⁄licroSD 卡放                                                                                                    | <b>把電源關閉,</b><br>敢入                                                                                                    | <mark>耳取出燒釒</mark><br>的讀卡機                                                                                                    | <mark>錄片 (警告:</mark> ≉<br>把所有檔案⊪                                                                                                    | <mark>吉燒錄片∶</mark><br>刪 <b>除</b> 後                                                                                                   | <mark>未取出 · 將會</mark><br>再放回 UA 卡                                                       | <mark>造成不斷</mark><br>槽即可                 | <b>重複燒錄)</b> · 將                          |  |  |
|                                        |                                                                                                    | IC                                                                                                    | P DAS Co.                                                                                                    | , Ltd. Technic                                                                                                    | al Docum                                                                                                    | ent                                                                                     |                                          |                                           |  |  |

| Classi                | fication                         | UA-Series Chin                                          | ese FAQ-                 | Upd-006              |                | r                   |                     |         |
|-----------------------|----------------------------------|---------------------------------------------------------|--------------------------|----------------------|----------------|---------------------|---------------------|---------|
| utho                  | r                                | Chris Yen                                               | Version                  | 2.0                  | Date           | 2024,04             | Page                | 9/9     |
| <b>3.</b> 女<br>炎<br>糸 | 如何得知し<br>堯錄完成後<br>網頁預設朝<br>網頁預設容 | JA-2241/UA-<br>冬, <u>預設 IP 為:</u><br>慧號:root<br>密碼:root | 5231 錄<br><u>192.168</u> | 完後的 IP 位置<br>3.255.1 | ₽?             |                     |                     |         |
| <b>4. 女</b><br>預設     | <b>如何將備份</b><br>段 IP 和帳號         | <b>}的專案檔恢復</b><br><sup>虎密碼登入網頁</sup>                    | <b>?</b><br>.先修改         | 為您的帳號密               | 碼,再黑           | 占選【檔案設              | 定】功能                |         |
| 0<br>11               | )0<br>tion Server                |                                                         |                          | ◆ 功能專                | 區 <b>(</b> 按這裡 | <u>!</u> )          |                     |         |
|                       | loT平台設                           | 定 轉換設定                                                  | 進階設                      | 定 記録器設               | Usage :<br>定 即 | CPU 23% Me<br>時資訊顯示 | mory 41.62%<br>檔案設定 | SD Card |
|                       | 版本資訊                             | FR                                                      |                          |                      |                |                     |                     |         |
| 選【                    | 【選擇檔案                            | 】 · 並選擇先肩                                               | 前備份的村                    | 當案・再按上的              | 事。             |                     |                     |         |
|                       | 刪除檔                              | 案                                                       | 專案檔                      | 刪除                   |                |                     |                     |         |
|                       | 上傳檔                              | 案到控制器                                                   | 專案檔                      | 選擇檔案                 |                | 上傳                  |                     |         |
|                       | 從控制                              | 器下載檔案                                                   | 專案檔                      | 下載                   |                |                     |                     |         |
|                       |                                  |                                                         |                          | Ltd. Taskaisal       | Descus         | -                   |                     |         |